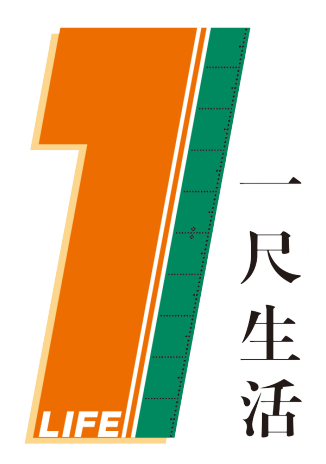

# **壹尺生活收银系统介绍** <sup>北京壹尺生活电子商务有限公司</sup>

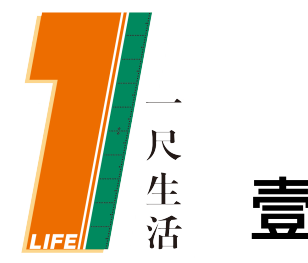

## 壹尺生活智能收银机

实现在家管理店铺 手机微信自助购物 软件终身免费升级 专业技术员24小时在线

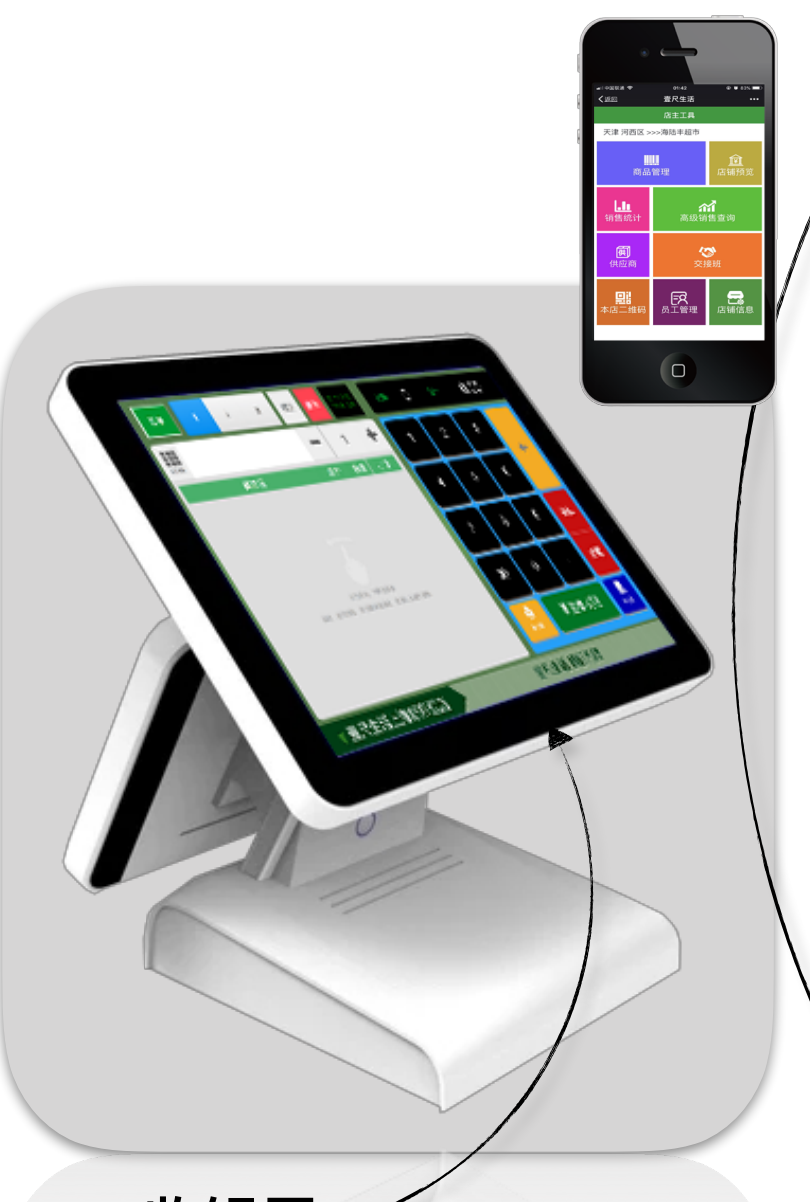

双屏显收银机 收银屏15" 耐用-护眼 电容触摸屏 精准-快速-长寿

#### 客显屏12"

支持视频播放及平面广告 店主自由设定广告或视频

🗿 🕅 Bluetooth 🔘

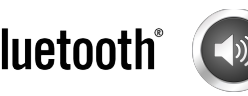

店铺独立的会员系统 保障店主利益 顾客只需微信扫码关注 即可下单提交订单

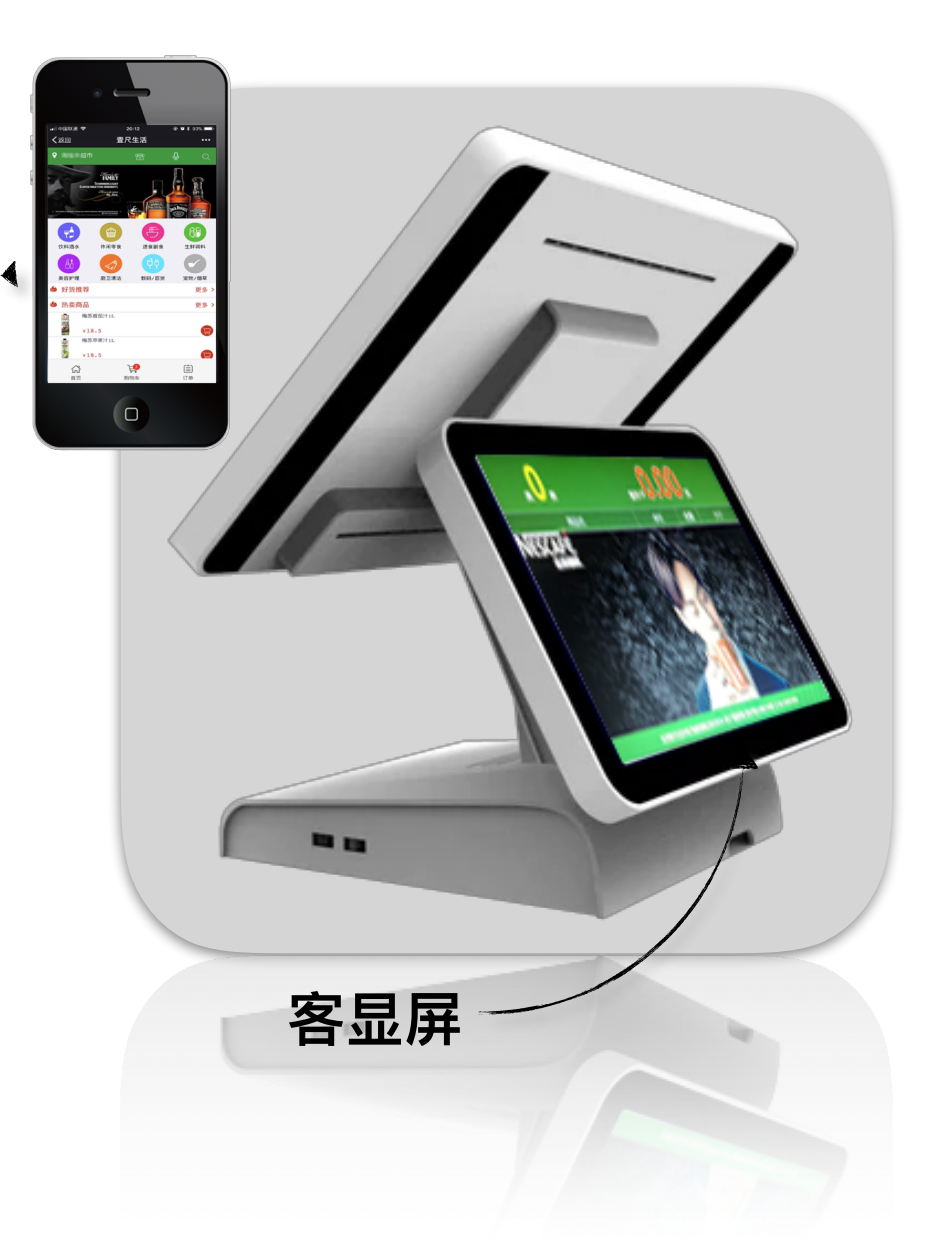

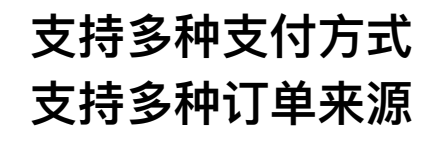

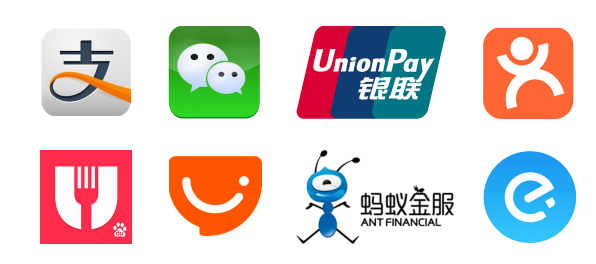

收银屏

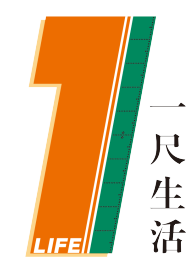

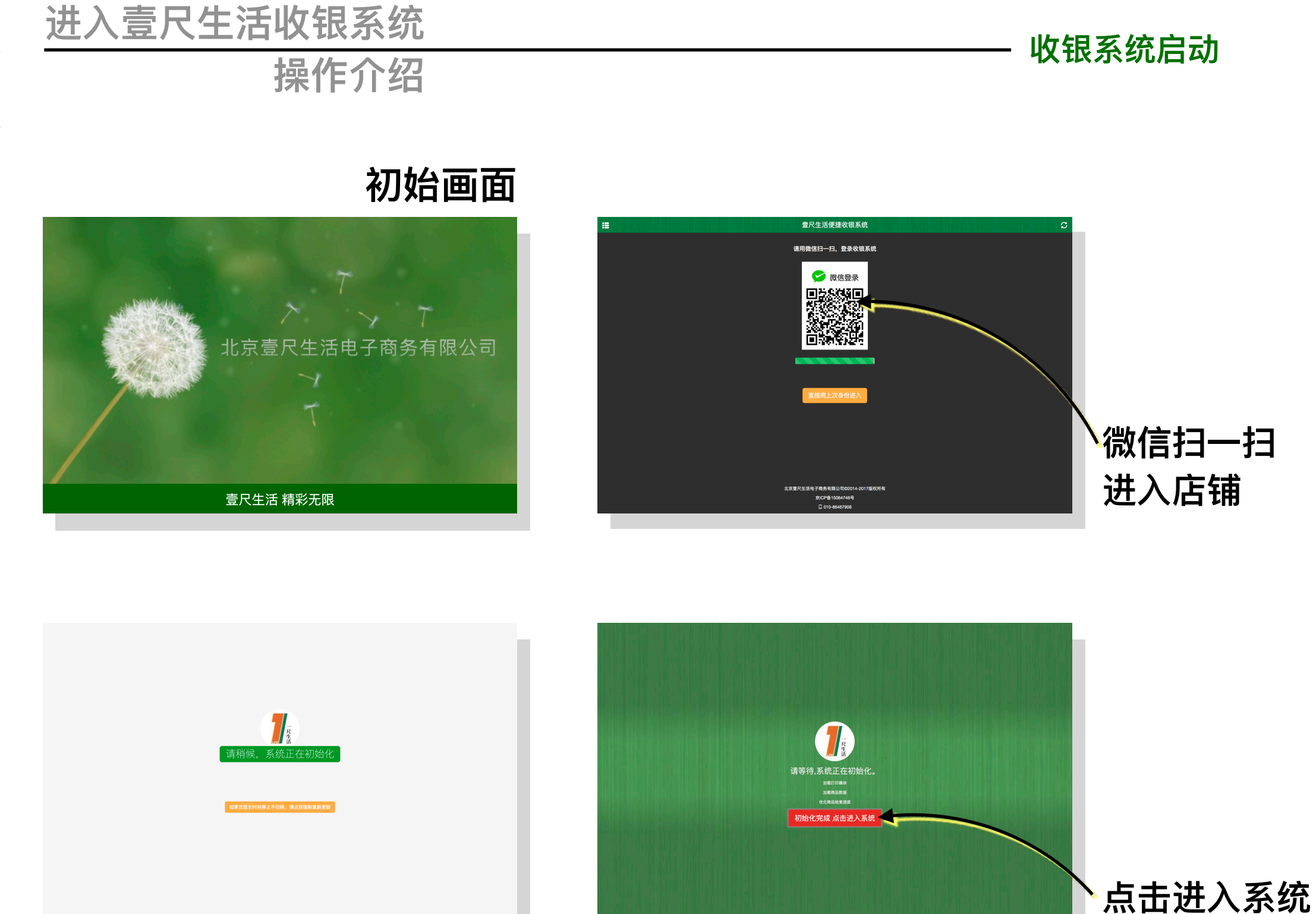

备注:需店主在手机管理端,将员工增加成订单管理员身份。

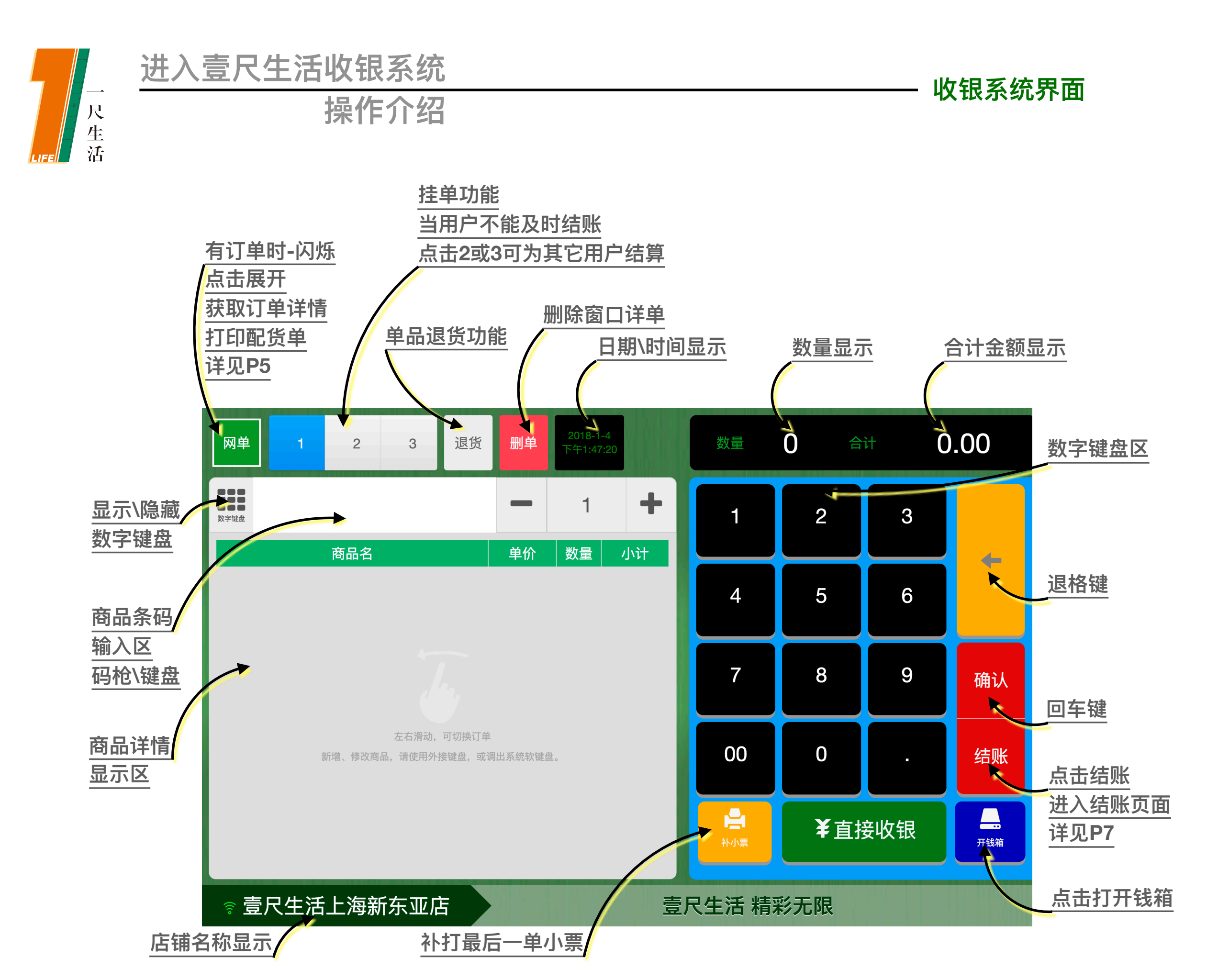

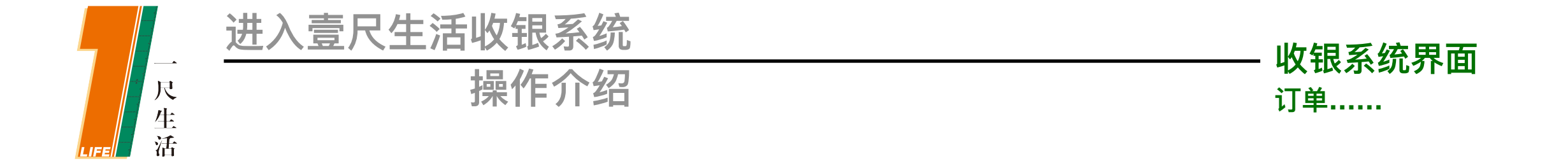

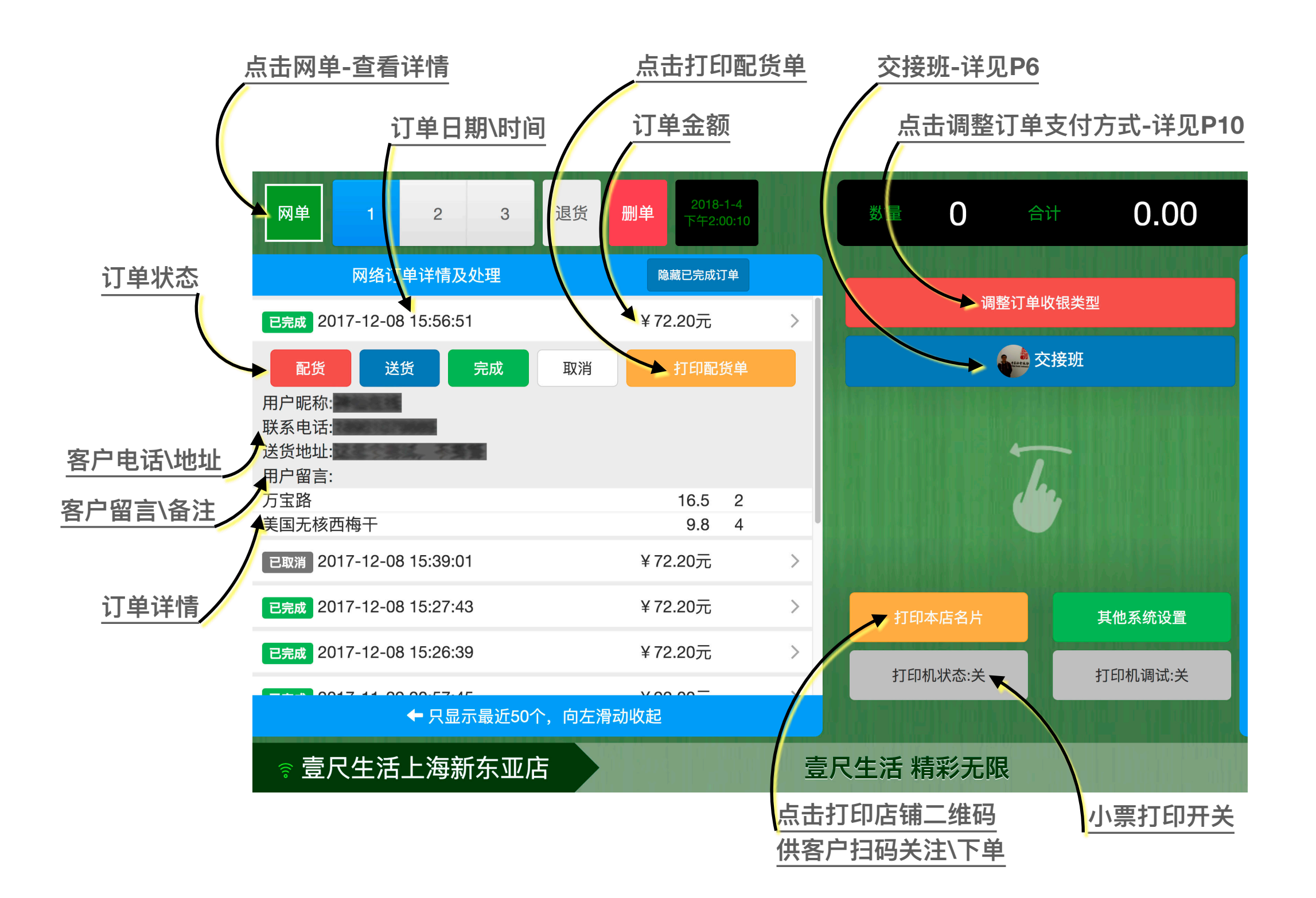

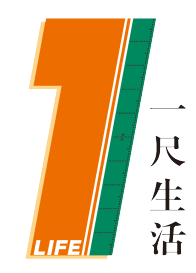

操作介绍

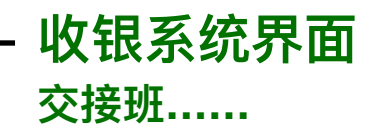

| 网单 1 2                 | 营                          | 业交班资金清点 <sup>×</sup>         | 合计 <b>0.00</b> |  |  |  |  |  |  |
|------------------------|----------------------------|------------------------------|----------------|--|--|--|--|--|--|
| 000<br>000<br>数字键盘     | 请认真填写当班记录,在<br>出银台,再由接班营业员 | E您填写确认后,系统将打印交接班凭证,并退<br>过登录 | 整订单收银类型        |  |  |  |  |  |  |
| 商品名                    | 清点现金收入                     | 0.00                         | • 赤按班          |  |  |  |  |  |  |
|                        | 微信转账收入                     | 0.00                         |                |  |  |  |  |  |  |
|                        | 支付宝转账收入                    | 0.00                         |                |  |  |  |  |  |  |
|                        | 清点刷卡收入                     | 0.00                         | 1              |  |  |  |  |  |  |
|                        | 清点其他收入                     | 0.00                         |                |  |  |  |  |  |  |
| 左                      | 清点支出凭证                     | 0.00                         |                |  |  |  |  |  |  |
| 新增、修改商品,证              | 填写备注信息                     | 其他事项请填写                      | 其他系统设置         |  |  |  |  |  |  |
|                        |                            | 关闭 确认                        | 打印机调试:关        |  |  |  |  |  |  |
| ◎ 壹尺生活上海新东亚店 壹尺生活 精彩无限 |                            |                              |                |  |  |  |  |  |  |

- 营业交接班: 对当班收银员所收营业金额的数据进行清点、核对。
- 营业交接班资金清点: 只需清点现金、记账收入、银联刷卡收入, 其它金额系统会自动记录。
- 交接班后,系统会打印交接班清单与实际金额核对,便于店主管理。
- 店主可在手机端[店主工具],获取交接班情况汇总。

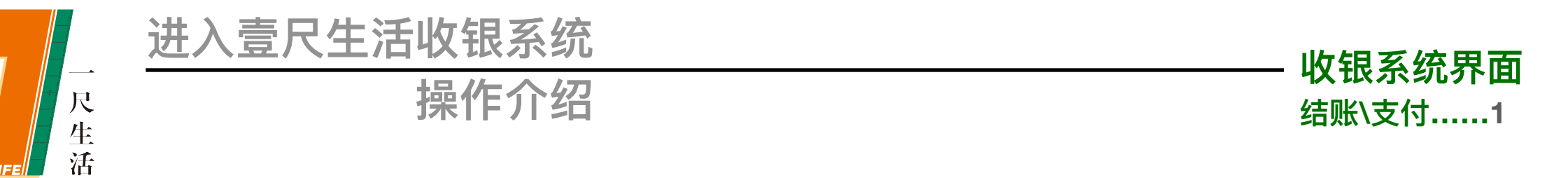

- 进入结账页面, 在输入栏默认应收金额的现金, 只需直接点击确认即可。
- 用户支付不是应收金额,直接在数字键盘输入实收金额即可。
- 支付宝、微信支付时,码枪扫描付款码(不是二维码),系统会根据用户支付类型,自动记账完成交易。

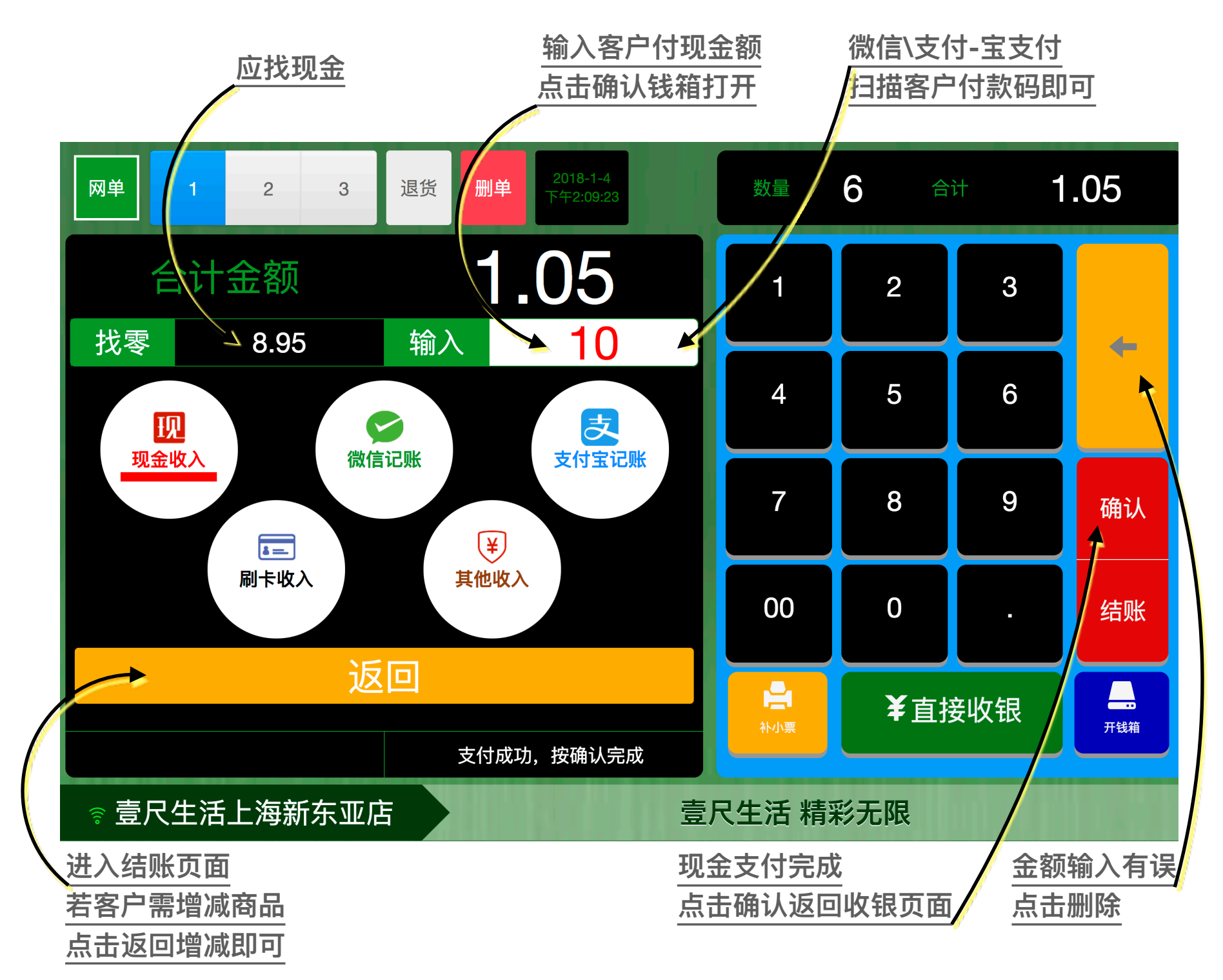

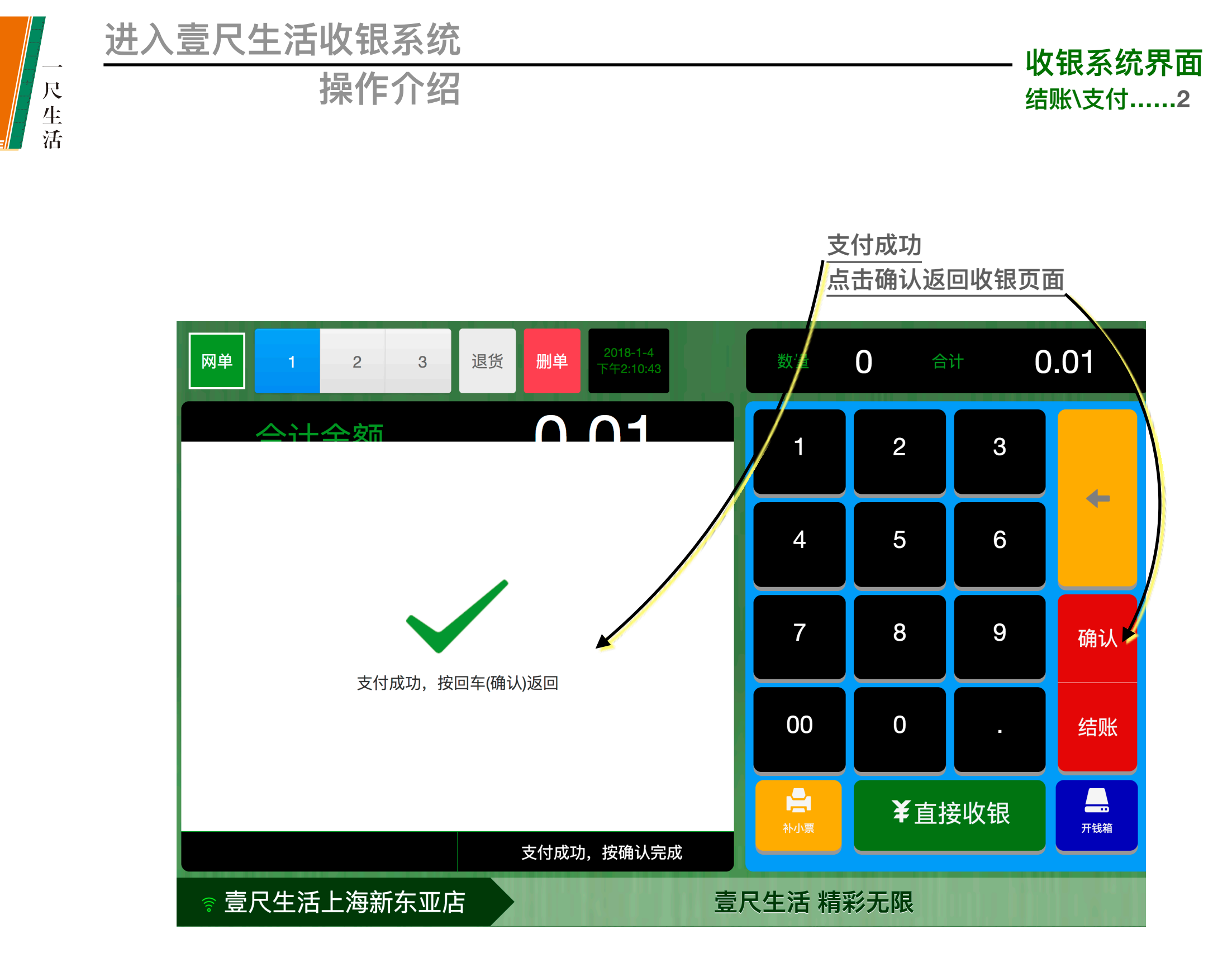

• 支付成功页面: 支付宝、微信等扫码支付用户的付款提示。

• 只有显示了这个页面,才表示支付成功,同时会有语音提示。

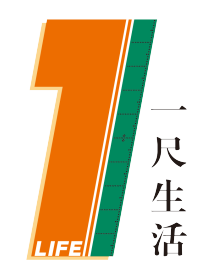

操作介绍

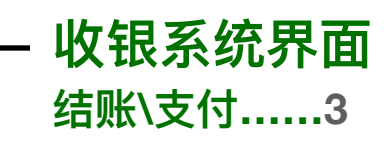

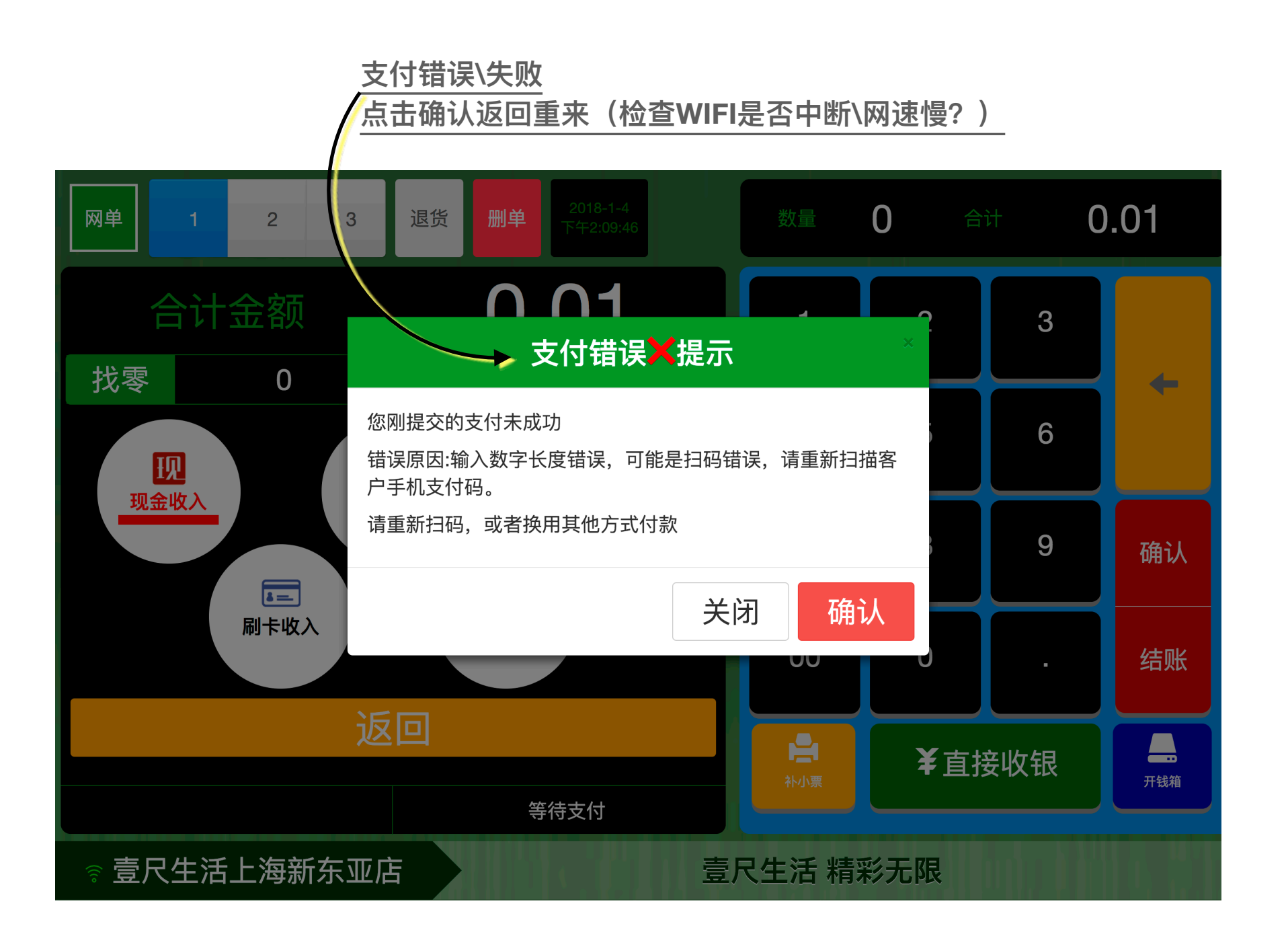

- 系统默认现金收银的单笔限额为壹万元整,超过这个金额,系统会认为是扫码支付方式。
- 当出现上述提示时,请检查网格是否中断或扫码用户支付码错误,可重新扫码支付。

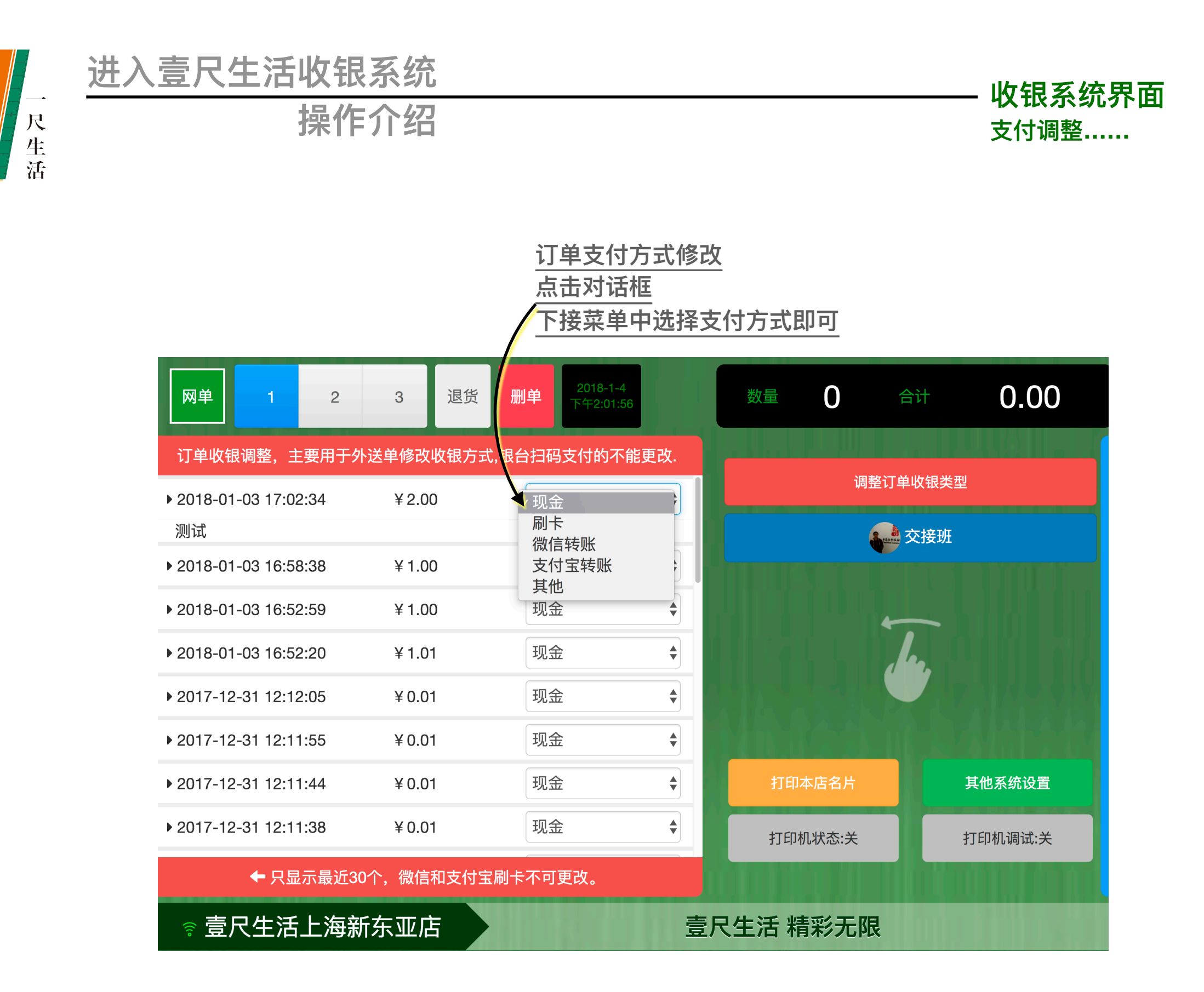

- 更改订单支付方式,一般常用于外送订单返回后,根据用户的支付情况,更改原先的记账方式。
- 系统默认只能更改最近30单的收银方式,请及时完成操作处理。

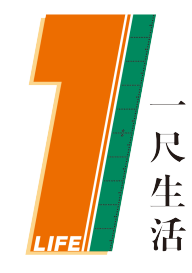

## 进入壹尺生活收银系统 操作介绍

· 收银系统界面 <sub>系统功能</sub>......

- 初始化系统:将营业终端数据全部清除,包括商品数据及店铺数据,相当于回到新机状态。
- 退出登录: 指回到营业员登录界面, 当收银员暂时需要离开时, 可使用此功能。
- 关闭收银:退出收银程序。
- 强制刷新商品:可对本店商品进行一次强制性的同步更新。
- 刷新页面:相当于重新启动收银程序。

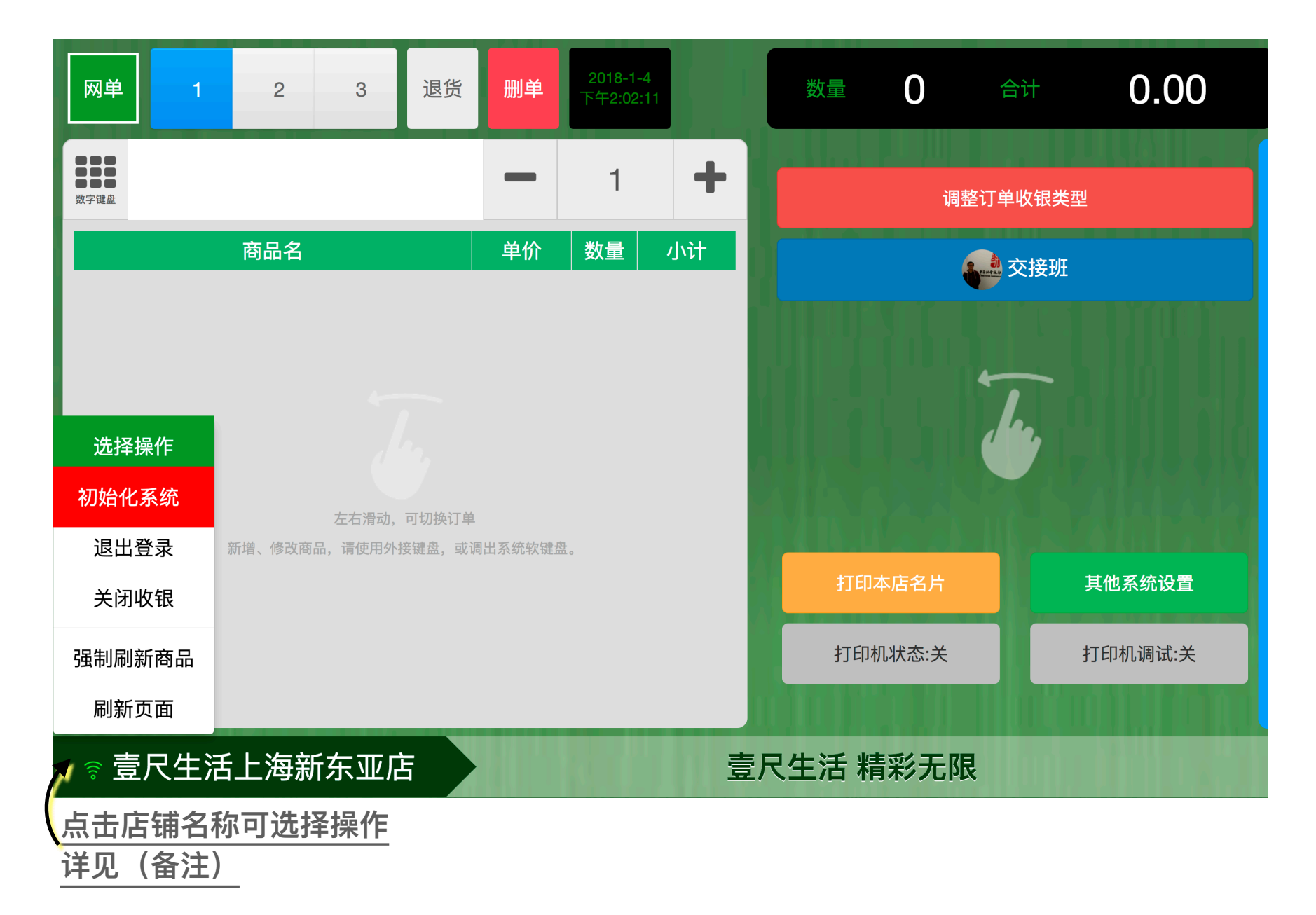

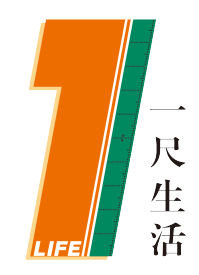

操作介绍

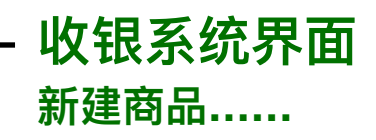

| 网单                   | 1   | 2   | 3         | 退货                 | 删单                        | 2018-1-5<br>上午12:57:41                                                              | 数量                    | 0  |      | 0 | .00 |
|----------------------|-----|-----|-----------|--------------------|---------------------------|-------------------------------------------------------------------------------------|-----------------------|----|------|---|-----|
| 8000<br>8000<br>数字键盘 |     |     |           | 新增商品吗? ×           |                           |                                                                                     |                       |    |      | 3 |     |
|                      |     | 商品名 |           | 请使用外接键盘,或者调出系统软键盘。 |                           |                                                                                     |                       |    |      |   |     |
|                      |     |     |           | 商品条码               | 商品条码 69012808888888       |                                                                                     |                       |    |      | 6 |     |
|                      |     |     |           | 商品名称               | 尔请                        | 输入商品名称                                                                              |                       |    |      | 0 |     |
|                      |     |     |           | 销售价枯               | 各请                        | 输入正确的销售价格                                                                           |                       |    |      |   |     |
|                      |     |     |           | 商品分约               | <b>t</b> 茶                | 饮                                                                                   |                       | *  |      | 9 | 确认  |
|                      |     |     | 左右<br>品,请 | 商品属性               | 生 普<br>普通商<br>称重商商<br>自有商 | 通商品<br>過 - 指正常销售的一般商品。<br>品 - 和 <i>条码秤</i> 配套的称重销售商品,称重商品<br>品 - 指本店铺自定义的条码商品,不与其他店 | 。条码数字长度必须是7位。<br>铺共享。 | ÷  |      |   | 结账  |
|                      |     |     | L         |                    |                           | 关                                                                                   | 闭员                    | 角认 | 直接收销 | 眼 | 开钱箱 |
| ((to                 | -== |     |           |                    |                           | 壹尺生活制                                                                               | 清彩无限                  |    |      |   |     |

- 店内有新商品时,直接用码枪扫码,系统会自动检索商品库,未检索到时,会出现上述界面。
- 新商品扫码后应检查条码数字是否正确,然后按要求填写商品信息,商品分类可在手机上进行操作。
- 系统支持称重商品,需要和条码秤商品代码(7位)一致,商品属性选择【称重商品】。
- 店内自定义的商品,请选择自有商品,避免与其它商品重复。
- 商品新建后即可进行销售,系统会自动更新所有客户端及手机的商品库,无需强行刷新。

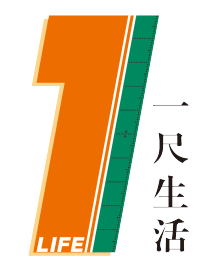

操作介绍

收银系统界面 <sup>常见问题……</sup>

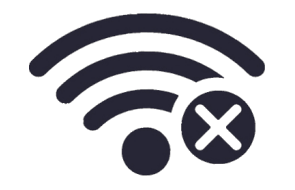

## 网络问题

壹尺生活云收银系统,网络在日常经营中至关重要,务必保证日常网络的稳定性,尽量使用有线网络。 系统首次登陆需同步全店商品,特殊情况下,系统可离线运行,并在有网络的时,将店内营业数据同步到云端。 **离线状态下,无法进行扫码支付,无法将新建商品同步到云端,请留意提示。** 手机订单,交接班等都需在网络畅通时进行。网络订单会实时推送到收银系统和营业员手机上,需保障手机网络畅通。

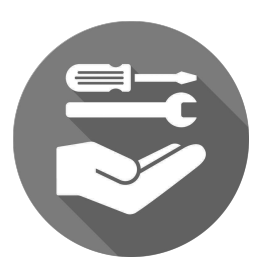

## 硬件问题

遇到扫码在屏幕上没有反应的情况,请及时检查扫码设备和终端的连接情况是否有问题,可换个USB端口尝试。 钱箱打开指令是通过小票打印机发送的,打不开钱箱时,请检查打印机连接及设置。

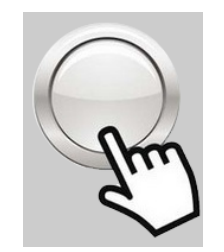

### 操作问题

当操作不当时,系统均有错误提示,并在关键提示中辅助语音提示,遇到问题不要慌乱,看清提示再进行操作。 新建非常规商品:指建立称重商品或店内自有商品时,请检查清楚再提交,商品类型修改需在手机端操作。

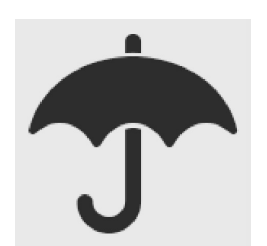

### 使用技巧

直接在收银扫码界面,通过键盘输入带小数点的数字,系统会视为直接收银操作,比如12.8、1.0等。 收银挂单功能,可点击上面的【1】【2】【3】按钮,亦可在收银列表屏幕进行左右滑动来更换收银单。 在收银列表中,如需修改商品信息,点击需要修改的部位修改即可。 退货开关,仅单次有效,如果同一商品多件退货,可先点击+-按钮修改好数量再扫码。 尝试配置硬件键盘,操作会更加便利。